## How do I install the Read & Write extension for Google Chrome?

Read&Write's free extension can be installed from the Chrome Web Store. Follow the steps below to install the Read&Write Chrome extension:

- 1. Open Google Chrome and navigate to the <u>Chrome Web Store</u>.
- 2. Enter "read and write" in the search box in the top left corner of the page.

3. Locate "Read&Write for Google Chrome" under extensions, then select the Add to Chrome button.

4. Select the Add extension button in the pop-up window near the Chrome address bar.

5. Click on the Read&Write icon (a purple puzzle piece) in the top right corner of Chrome.

- 6. After being prompted to sign in to your Google account, select the Allow button.
- To load the PDF reader, in step 2, search "TextHelp PDF reader" instead of "Read&Write". Once the extension is installed,
  - right click on the extension
  - click on "Options"
  - in new window, turn on "Open Web PDFs" and "Enable Classroom Integration"

This will allow your annotations to be available on PDFs assigned to students and for your students to use the annotation tools and turn in assignments to you with those annotations.